## Patching Windows Server Vulnerability for Microsoft Font Driver

If you have automatic updates turned on for your Windows server, then you are DONE.

If you manually update your Windows server please follow the following steps:

- \*\* Note These steps are the same for all Window Servers.
- \*\* Note This does require you to REBOOT your server.
- \*\* Using Google Chrome as a browser

1) Open your internet browser window and place the follow link in the URL:

https://technet.microsoft.com/en-us/library/security/ms15-078.aspx

| https://technet.microsoft.com/en-us/library/security/ms15-078.aspx |
|--------------------------------------------------------------------|
|--------------------------------------------------------------------|

2) Under the Affected Software section Locate your version of Windows and click the link:

## Affected Software

The following software versions or editions are affected. Versions or editions that are not listed are either past their support life cycle or are not affected. To determine the support life cycle for your software version or edition, see Microsoft Support Lifecycle.

| Operating System                                                          | Maximum Security Impact | Aggregate Severity Rating | Updates Replaced*   |  |  |  |
|---------------------------------------------------------------------------|-------------------------|---------------------------|---------------------|--|--|--|
| Windows Vista                                                             |                         |                           |                     |  |  |  |
| Windows Vista Service Pack 2<br>(3079904)                                 | Remote Code Execution   | Critical                  | 3077657 in MS15-077 |  |  |  |
| Windows Vista x64 Edition Service Pack 2<br>(3079904)                     | Remote Code Execution   | Critical                  | 3077657 in MS15-077 |  |  |  |
| Windows Server 2008                                                       |                         |                           |                     |  |  |  |
| Windows Server 2008 for 32-bit Systems Service Pack 2<br>(3079904)        | Remote Code Execution   | Critical                  | 3077657 in MS15-077 |  |  |  |
| Windows Server 2008 for x64-based Systems Service Pack 2<br>(3079904)     | Remote Code Execution   | Critical                  | 3077657 in MS15-077 |  |  |  |
| Windows Server 2008 for Itanium-based Systems Service Pack 2<br>(3079904) | Remote Code Execution   | Critical                  | 3077657 in MS15-077 |  |  |  |
| Windows 7                                                                 |                         |                           |                     |  |  |  |
| Windows 7 for 32-bit Systems Service Pack 1<br>(3079904)                  | Remote Code Execution   | Critical                  | 3077657 in MS15-077 |  |  |  |
| Windows 7 for x64-based Systems Service Pack 1<br>(3079904)               | Remote Code Execution   | Critical                  | 3077657 in MS15-077 |  |  |  |
| Windows Server 2008 R2                                                    |                         |                           |                     |  |  |  |
| Windows Server 2008 R2 for x64-based Systems Service Pack 1<br>(3079904)  | Remote Code Execution   | Critical                  | 3077657 in MS15-077 |  |  |  |
|                                                                           |                         |                           |                     |  |  |  |

3) Select which language you prefer and then click the red Download:

| Select Language: | English | T | Download |
|------------------|---------|---|----------|
|                  |         |   |          |

4) Click on Executable at the bottom left of your window:

5) Select Yes on the "Windows Update Standalone Installer":

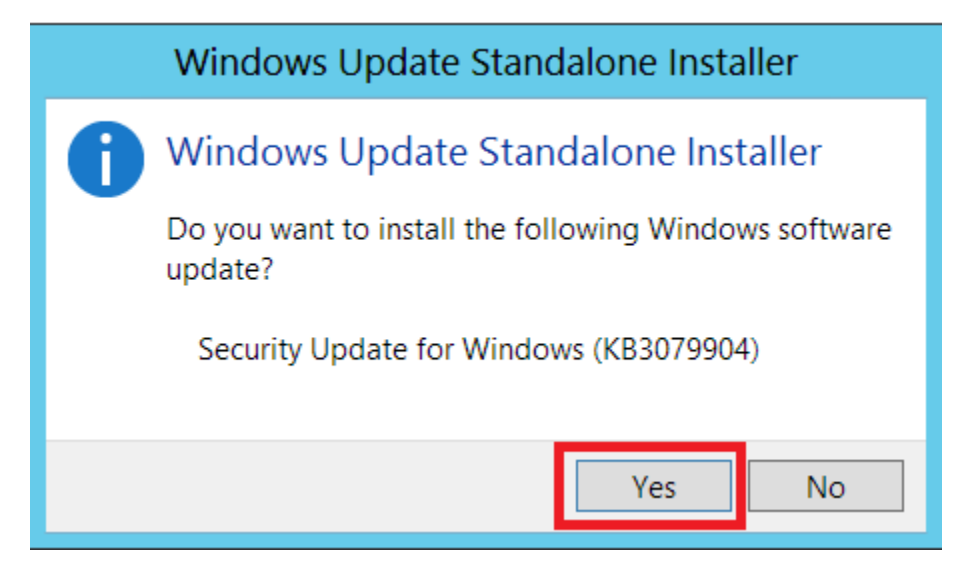

6) You will see the patch download and install:

| 4 | Download and Install Updates    | X |
|---|---------------------------------|---|
| I | The updates are being installed |   |
|   | Installation status:            |   |
|   | Initializing installation done! |   |
|   |                                 |   |
|   | Cancel                          |   |

7) Once you see "Installation complete" you can click "Restart Now" to complete the patch:

| <b>W</b> | Download and Install Updates                                                            | X |
|----------|-----------------------------------------------------------------------------------------|---|
| 4        | Installation complete<br>You must restart your computer for the updates to take effect. |   |
|          |                                                                                         |   |
|          |                                                                                         |   |
|          |                                                                                         |   |
|          | Restart Now Close                                                                       |   |